# Cisco Catalyst 9000許可證升級 — 離線方法

## 目錄

<u>簡介</u> Cisco Catalyst 9000許可證升級 — 離線方法

# 簡介

本檔案介紹從評估許可證升級到DNA訂用許可證(Essentials/Advantage/Premier)所需的步驟。

# Cisco Catalyst 9000許可證升級 — 離線方法

當新交換機聯機時,它會使用評估網路許可證(有效期為90天)進行啟動。在此期間,交換器需要 與思科智慧軟體管理員(CSSM)通訊。由於CSSM伺服器基於思科的雲,因此交換機需要連線網際網 路才能到達思科的雲。

但是,某些客戶的網路不允許這樣做,例如金融和銀行部門或某些客戶的安全環境,這些客戶無法 訪問Internet(AirGap環境)。

在這種情況下,客戶和合作夥伴需要依靠離線方式安裝DNA許可證。

本文檔依賴於DNA Center作為許可證管理器。將DNA Center連線到Internet非常重要,這樣它就可 以收集客戶通過其智慧帳戶/虛擬帳戶購買的所有許可證的資訊。一旦DNA Center獲得此資訊,它 就可以離線,並且其餘步驟都可以在沒有DNA Center和交換機連線到Internet的情況下執行。

1. DNA Center已連線到Internet,並與CSSM伺服器通訊,以收集有關客戶許可證的資訊。客戶擁 有53個許可證(48個基本許可證和5個優勢許可證)。

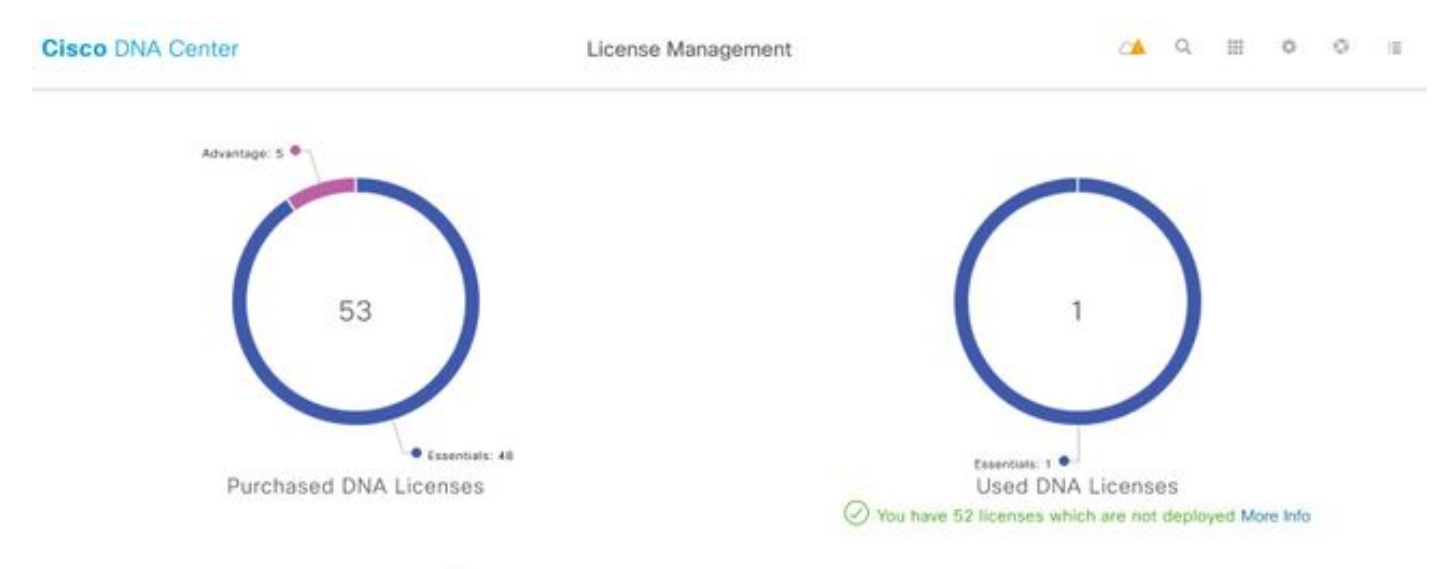

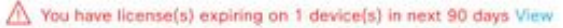

在DNA Center的「許可證管理」應用中,導航至「所有許可證」。您將獲得DNA Center管理的所 有裝置及其許可證狀態的摘要。**Registration Status**和Authorization Status欄位顯示DNA許可證的狀

### 態,無論裝置運行在Eval模式還是DNA訂閱模式。您需要看到裝置的**Registered-SLR**和 Authorized狀態,如下圖所示。

| Cisc    | Cisco DNA Center              |                      |               |                                                 |                  | License Management           |                 |                    |                     |                      | Q         | ш                 | ¢                      |
|---------|-------------------------------|----------------------|---------------|-------------------------------------------------|------------------|------------------------------|-----------------|--------------------|---------------------|----------------------|-----------|-------------------|------------------------|
| Y Filte | Filter Actions V 🖄 Upload CSV |                      |               |                                                 |                  |                              |                 |                    |                     |                      | ΞQ        | Find              |                        |
|         | Device<br>Name                | Device<br>Family     | IP<br>Address | Device<br>Series                                | DNA<br>License 🔺 | DNA<br>License<br>Expiry     | License<br>Mode | Network<br>License | Registration status | Authoriz<br>status   | ation     | Res<br>Sta        | ervation<br>tus        |
|         | Switch                        | Switches<br>and Hubs | 10.1.100.10   | Cisco<br>Catalyst<br>9200<br>Series<br>Switches | Essentials       | Mar 22,<br>2021<br>🛆 55 Days | SL              | Essentials         | Unregistered        | Evaluatio<br>Mode    | n         | Req<br>cod<br>gen | juest<br>le<br>verated |
|         | Switch                        | Switches<br>and Hubs | 10.1.100.11   | Cisco<br>Catalyst<br>9200<br>Series<br>Switches | Essentials       | NA                           | SL              | Essentials         | Registered -<br>SLR | Authoriz<br>Reserved | ed -<br>I | Inst              | alled                  |

2.要使DNA Center管理交換機,交換機應位於DNA Center的「清單」中。如果它還沒有達到,則 這可以通過1實現。即插即用過程,通過DHCP完成。或2。手動配置交換機的IP地址,啟用密碼和 本地使用者名稱/密碼。DNA Center在發現過程中使用此資訊來查詢新配置的交換機。

3.一旦交換機出現在DNA中心**清單**中。導航到License Manager > All Licenses。選擇要將DNA許可 證新增到其中的交換機,如下圖所示。

| Y Filter | Ac         | tions 🖂 🖄 Uple     | and CSV        | 1 | Selected                |                                  |                          |                 |                    |                    | ΞQ         | Find                |   |        |
|----------|------------|--------------------|----------------|---|-------------------------|----------------------------------|--------------------------|-----------------|--------------------|--------------------|------------|---------------------|---|--------|
|          | Dev<br>Nan | Change DNA Lice    | nse            |   | Sevice<br>Series        | DNA<br>License -                 | DNA<br>License<br>Expiry | License<br>Mode | Network<br>License | Virtual<br>Account | Site       | Registration status |   | 1      |
|          |            | Change Virtual Ac  | riuoox         |   |                         |                                  |                          |                 |                    |                    |            |                     | > | Expand |
|          |            | Manage Smart Lic   | cense          | 5 | Disco                   |                                  | Mar 21,                  |                 |                    |                    |            |                     |   |        |
|          | Swit       | Manage License F   | se Reservation | 5 | 3200 Series<br>3witches | Essentials 2021 SL Essentials NA | NA,                      | Unassigned      | d Unregistered     |                    |            |                     |   |        |
|          |            | Deposit Traditiona | I Licenses     |   |                         |                                  |                          |                 |                    |                    |            |                     |   |        |
| -        |            |                    |                |   | Disco                   |                                  | Mar 22,                  |                 |                    |                    |            | Reservation in      |   |        |
|          | Switch     | and Hubs           | 10.1.100.11    |   | 9200 Series<br>Switches | Essentials                       | A 10 Days                | SL.             | Essentials         | NA                 | Unassigned | Progress            |   |        |

4.然後定位至**活動**,選擇**管理許可證保留**,然後選擇**啟用許可證保留**。 選擇**Specific License Reservation**,按一下**Continue**以生成請求代碼,如下圖所示。

| Y Filte | r Ac       | tions 🖂 🗄 Upload CSV                                            |   | Selected                            |                |                          |                 |                    |                    | ΞQ         | Find                       |   |        |
|---------|------------|-----------------------------------------------------------------|---|-------------------------------------|----------------|--------------------------|-----------------|--------------------|--------------------|------------|----------------------------|---|--------|
|         | Dev<br>Nan | Change DNA License<br>Change Virtual Account                    |   | Jevice<br>Series                    | DNA<br>License | DNA<br>License<br>Expiry | License<br>Mode | Network<br>License | Virtual<br>Account | Site       | Registration status        | 0 | 1      |
|         |            | Manage Smart License                                            | s | Sisco                               |                | Mar 21                   |                 |                    |                    |            |                            | 0 | Expand |
|         | Swit       | Manage License Reservation                                      | 3 | Catalyst<br>7200 Series<br>Switches | Essentials     | 2021<br>A 88 Days        | SL              | Essentials         | NA                 | Unassigned | Unregistered               |   |        |
|         | Switch     | Deposit Traditional Licenses<br>omnumer<br>and Hubs 10.1.100.11 |   | Disco<br>Catalyst<br>9200 Series    | Essentials     | Mar 22,<br>2021          | SL.             | Essentials         | NA                 | Unassigned | Reservation in<br>Progress |   |        |

| Ciso   | CO DN    | A Center License Management                                                                                        |       | ٩     |       | •        |
|--------|----------|----------------------------------------------------------------------------------------------------|-------|-------|-------|----------|
|        |          | Enable License Reservation                                                                                         |       |       |       | ×        |
| T Filb | De<br>Na | Reservation Type         2 Request Code         3 Virtual Account         4 Authorization Code                     |       | 5     | Apply |          |
|        | Sv       | Select License Reservation Type  Specific License Reservation (SLR)  Permanent License Reservation (PLR)           |       |       |       |          |
|        | Sv       | Note: Clicking on continue will fetch Request Code for the selected devices. Cancel Continue                       |       |       |       |          |
|        | Switch   | Cisco<br>Switches 10.1.100.12 Catalyst Essentials NA SL Essentials NA<br>and Hubs 10.1.100.12 9200 Series Switches | Unass | igned | Regi  | stered - |

5.在此階段,DNA Center將登入交換機,並從交換機生成請求代碼。生成請求代碼後,按一下**匯出** CSV檔案。

6.使用思科智慧軟體管理員(CSSM)登入。您將看到客戶購買的所有DNA許可證。此圖顯示了客戶的 智慧帳戶示例,如圖所示。

Virtual Account: DEFAULT -

| General | Licenses Product Instances                 | Event Log |                 |                   |              |                |
|---------|--------------------------------------------|-----------|-----------------|-------------------|--------------|----------------|
| Avai    | Manage License                             | Tags Lice | nse Reservation | <u>C</u>          |              | Search b       |
|         | icense                                     | Billing   | Purchased       | In Use            | Substitution | Balance Alerts |
|         | Ironet DNA Advantage Term Licenses         | Prepaid   | 3               | 0                 |              | + 3            |
|         | P Perpetual Networkstack Advantage         | Prepaid   | 3               | 0                 | -            | + 3            |
|         | 9200 DNA Essentials, 24-port Term licenses | Prepaid   | 85              | 1<br>(1 Reserved) |              | * 84           |
|         | 9200 Network Essentials, 24-port license   | Prepaid   | 85              | 1<br>(1 Reserved) |              | + 84           |
|         | 9200L DNA Essentials, 24-port Term license | Prepaid   | 2               | 0                 | -            | + 2            |
|         | 9200L DNA Essentials, 48-port Term license | Prepaid   | 2               | 0                 |              | * 2            |
|         | 9200L Network Essentials, 24-port license  | Prepaid   | 2               | 0                 | -            | + 2            |
|         | 9200L Network Essentials, 48-port license  | Prepaid   | 2               | 0                 |              | + 2            |
|         | 9300 48P DNA Advantage                     | Prepaid   | 5               | 0                 |              | + 5            |
|         | 9300 48P Network Advantage                 | Prepaid   | 5               | 0                 |              | + 5            |

7.使用之前從DNA Center生成的**CSV**檔案,從CSSM生成授權代碼。此授權碼允許在沒有Internet接 入的裝置上使用永久性DNA許可證。

#### Virtual Account: DEFAULT -

| Available Actions -                                                                                                    | Manage License                                                                                                    | Tags Licen                                                                                              | se Reservation | <b>⊡</b>          |              | Se      | earch l |
|----------------------------------------------------------------------------------------------------|----------------------------------------------------------------------------------------------------|----------------------------------------------------------------------------------------------------|----------------|-------------------|--------------|---------|---------|
| License                                                                                                    |                                                                                                    | Billing                                                                                                 | Purchased      | In Use            | Substitution | Balance | Alert   |
| Aironet DNA Adva                                                                                                    | ntage Term Licenses                                                                                                    | Prepaid                                                                                                 | 3              | 0                 |              | + 3     |         |
| AP Perpetual Netv                                                                                                    | vorkstack Advantage                                                                                                    | Prepaid                                                                                                 | 3              | 0                 |              | + 3     |         |
| C9200 DNA Esser                                                                                                    | tials, 24-port Term licenses                                                                                                    | Prepaid                                                                                                 | 85             | 1<br>(1 Reserved) | -            | * 84    |         |
| C9200 Network Es                                                                                                    | sentials, 24-port license                                                                                                    | Prepaid                                                                                                 | 85             | 1<br>(1 Reserved) | -            | + 84    |         |
| C9200L DNA Esse                                                                                                    | entials, 24-port Term license                                                                                                    | Prepaid                                                                                                 | 2              | 0                 |              | + 2     |         |
| C9200L DNA Esse                                                                                                    | entials, 48-port Term license                                                                                                    | Prepaid                                                                                                 | 2              | 0                 |              | + 2     |         |
| C9200L Network E                                                                                                    | ssentials, 24-port license                                                                                                    | Prepaid                                                                                                 | 2              | 0                 | -            | + 2     |         |
| C9200L Network E                                                                                                    | ssentials, 48-port license                                                                                                    | Prepaid                                                                                                 | 2              | 0                 |              | + 2     |         |
| C9300 48P DNA A                                                                                                    | dvantage                                                                                                    | Prepaid                                                                                                 | 5              | 0                 |              | + 5     |         |
| C9300 48P Netwo                                                                                                    | rk Advantage                                                                                                    | Prepaid                                                                                                 | 5              | 0                 |              | + 5     |         |
| STEP 1                                                                                                    | STEP 2                                                                                                    | STEP 3                                                                                                  | STEP           | 4                 |              |         |         |
| Enter Request Code                                                                                                    | Select Licenses                                                                                                    | Review and con                                                                                          | nfirm Authori  | zation Code       |              |         |         |
| u can reserve licenses for pro<br>u will begin by generating a R<br>learn how to generate this co<br>nce you have generated the c<br>1) Enter the Reservation Re<br>2) Select the licenses to be<br>3) Generate a Reservation Au<br>4) Enter the Reservation Au<br>Reservation Request Code:<br>CB-ZC9200-24T. | educt instances that cannot connect to the<br>teservation Request Code from the pro-<br>de, see the configuration guide for the p<br>ode:<br>quest Code below<br>reserved<br>Authorization Code<br>thorization Code on the product instance | he Internet for security rea<br>duct Instance.<br>product being licensed.<br>e to activate the features | sons.          |                   |              |         | Î       |

To learn how to enter this code, see the configuration guide for the product being licensed

Cancel Next

| STEP 1 ✓<br>Enter Request Code                                                                                                    | STEP 2<br>Select Licenses                         | STEP 3<br>Review and confirm           | STEP 4                  | n Code      |                |                    |           |
|----------------------------------------------------------------------------------------------------|---------------------------------------------------|----------------------------------------|-------------------------|-------------|----------------|--------------------|-----------|
| Product Type:<br>UDI PID:<br>UDI Serial Number:<br>Licenses to Reserve<br>In order to continue, ensure that yo<br>Reserve a specific license | C9200<br>C9200-24T                                | want to reserve in the Virtual Accourt | it.                     |             |                |                    | Î         |
| License                                                                                                    |                                                   | Expires                                | 1                       | Purchased   | Available      | Reserve            |           |
| Level 2 Supports substitution                                                                                                    |                                                   |                                        |                         |             |                |                    |           |
| C9200 Network Essentials, 2<br>CR200 Network Essentials, 24 and 25                                                                           | 4-port license                                    | -never                                 |                         | 85          | 83             | 1                  |           |
| C9200 DNA Essentials, 24-pc<br>C9200 DNA Essentials, 24-pcrt Term                                                                            | ort Term licenses                                 | multipl                                | e terms                 | 85          | 84             | 1                  |           |
| STEP 1 ~<br>Enter Request Code<br>Product Instance Details<br>Product Type:<br>UDI PID:<br>UDI Serial Number;                                | STEP 2 V<br>Select Licenses<br>C9200<br>C9200-24T | STEP 3<br>Review and confirm           | STEP 4<br>Authorization | ,<br>n Code |                |                    |           |
| Licenses to Reserve                                                                                                    |                                                   |                                        |                         |             |                |                    |           |
| License                                                                                                    |                                                   |                                        | Expires                 |             | Quantity to Re | serve              |           |
| Level 2<br>C9200 Network Essentials, 24-<br>C9200 Network Essentials, 24-port loc                                                            | port license                                      |                                        | -never-                 |             | 1              |                    |           |
| C9200 DNA Essentials, 24-port<br>C9200 DNA Essentials, 24-port Term in                                                                       | t Term licenses                                   |                                        |                         |             | 1              |                    |           |
|                                                                                                    |                                                   |                                        |                         | Ca          | ncel Back      | Generate Authoriza | tion Code |

生成授權碼後,請將其下載為**檔案**或**複製到剪貼簿**。

| STEP 1 🗸                                                                                                    | STEP 2 V                                                                                                    | STEP 3 -                                                                                                    | STEP 4                                                                                                    |                                                                                                    |       |
|----------------------------------------------------------------------------------------------------|----------------------------------------------------------------------------------------------------|----------------------------------------------------------------------------------------------------|----------------------------------------------------------------------------------------------------|----------------------------------------------------------------------------------------------------|-------|
| Enter Request Code                                                                                                    | Select Licenses                                                                                                    | Review and confirm                                                                                                    | Authorization Code                                                                                                    |                                                                                                    |       |
| The Reservation Authorizat<br>Enter this code into the Smi                                                                                                    | ion Code below has been generated<br>art Licensing settings for the product                                                                                                    | for this product instance.<br>I, to enable the licensed features.                                                                                                    |                                                                                                    |                                                                                                    |       |
| Product Instance Details                                                                                                    |                                                                                                    |                                                                                                    |                                                                                                    |                                                                                                    |       |
| Product Type:                                                                                                    | C8200                                                                                                    |                                                                                                    |                                                                                                    |                                                                                                    |       |
| UDI PID:                                                                                                    | C9200-24T                                                                                                    |                                                                                                    |                                                                                                    |                                                                                                    |       |
| UDI Serial Number:                                                                                                    |                                                                                                    |                                                                                                    |                                                                                                    |                                                                                                    |       |
| Authorization Code:                                                                                                    |                                                                                                    |                                                                                                    |                                                                                                    |                                                                                                    |       |
| <pre><specificplr> <authorizationcod<br>centifiement&gt; stag&gt; regid 2018.0<br/><license type="">PERPETUAL <lice<br>license <tagdescription><subscr<br><count> <license <tagdescription=""><subscr<br><count> <license <tagdescription=""><subscr<br><count> <li>count&gt; <startdate>20<br/>Term licenses </startdate></li></count></subscr<br></license></count></subscr<br></license></count></subscr<br></tagdescription></lice<br></license></authorizationcod<br></specificplr></pre> | ie> «flag> A «flag> «version> C «versi<br>5.com.cisco. C9200-NW-E-24.1.0<br>nnseType>-«displayName> C9200 Ni<br>gitoniD>-YubscriptioniD>-elentitien<br>20.Dec-03 UTC «istariDate>-endDa<br>inDescription>C9200 DNA Essentia | on>-spik<br>twork Essentials, 24-part scense-sass<br>ent>-entitiement>-stag>regid 2018-02<br>te>2023-Dec-02 UTC-rendDate>-size<br>(s, 24-port Term licenses <td>vipid&gt;<timestamp>1608013269804 sg&gt;<counth 1<="" counth-startdate=""> sigName&gt;<tagdescription>C9200 Network Essature com cisoc C9200-DNA-E-24,1.0 rseType&gt;TERM rseType&gt;<term< p=""> csubscriptioniD&gt;</term<></tagdescription></counth></timestamp></td> <td>timestamp&gt; <entitiementa><br/>endDate&gt; <lenddate><br/>tiale_24-port<br/>200 DNA Essentials, 24-port<br/>sp-</lenddate></entitiementa><br/>=</td> <td></td> | vipid> <timestamp>1608013269804 sg&gt;<counth 1<="" counth-startdate=""> sigName&gt;<tagdescription>C9200 Network Essature com cisoc C9200-DNA-E-24,1.0 rseType&gt;TERM rseType&gt;<term< p=""> csubscriptioniD&gt;</term<></tagdescription></counth></timestamp> | timestamp> <entitiementa><br/>endDate&gt; <lenddate><br/>tiale_24-port<br/>200 DNA Essentials, 24-port<br/>sp-</lenddate></entitiementa><br>= |       |
| To learn how to enter this code, se                                                                                                    | e the configuration guide for the pro                                                                                                    | duct being licensed                                                                                                    |                                                                                                    |                                                                                                    |       |
|                                                                                                    |                                                                                                    |                                                                                                    |                                                                                                    |                                                                                                    |       |
|                                                                                                    |                                                                                                    |                                                                                                    | Download as                                                                                                    | File Copy to Clipboard                                                                                                    | Close |

9.按一下「Download Template」,然後下載許可證保留模板,如下圖所示。

| Upload License Re                            | servation File            | × |
|----------------------------------------------|---------------------------|---|
| Select CSV file                              | 🛓 Download Template       | ^ |
| Drag and Drop                                | Here                      |   |
| Select a file from you                       | ur computer               |   |
| Click continue button to import the CSV file | from your client machine. | ~ |
| Cancel                                       |                           |   |
| Switches                                     |                           |   |

如圖所示,更新DeviceName、Serial No.、RequestCode(來自步驟5.)和之前複製的 Authorization Code(步驟8.)欄位的資訊。

| 1 | A         | В          | С            | D                  | E         | F        | G         | н          | 1         |
|---|-----------|------------|--------------|--------------------|-----------|----------|-----------|------------|-----------|
| 1 | IPAddress | DeviceName | SerialNumber | RequestCode        | Authoriza | tionCode |           |            |           |
| 2 | 10.1.     | DNASW001.  | ABCDEF12345  | CB-ZC9200-24T:LhGz | MEUCIQD   | NMGgBh3  | 0N2tamddi | Ht3GtFKKql | P30rPWDZ2 |
| 3 |           |            |              |                    |           |          |           |            |           |

10.在CSV檔案準備就緒後,按一下**上傳CSV**以將授權代碼上傳到裝置。這會將SLR許可證安裝到裝 置上,並且許可證將獲得授權在裝置上運行的DNA許可證,如下圖所示。

| Upload License Reser                              | rvation File         | $\times$ |
|---------------------------------------------------|----------------------|----------|
| Select CSV file                                   | 🛓 Download Template  | ^        |
| I licenseReservationTempla                        | ate.csv <u>च</u>     |          |
| Click continue button to import the CSV file from | your client machine. | ~        |
| Cancel Co<br>Switches                             | ntinue               |          |

### Upload License Reservation File

 $\times$ 

#### License Reservation will be applied on 1 devices.

| Device<br>Name - | IP Address/DNS<br>Name | Serial<br>Number | Request Code                   |       | Authorization<br>Code |
|------------------|------------------------|------------------|--------------------------------|-------|-----------------------|
| Switch           | 10.1.100.11            |                  | CB-ZC9200-24T:<br>A4T2LhGzf-22 |       | Available             |
|                  |                        |                  |                                |       |                       |
|                  |                        |                  |                                | ۱., I |                       |
|                  |                        | Showing          | 1 of 1                         |       |                       |
|                  |                        | Cancel           | Confirm                        |       |                       |

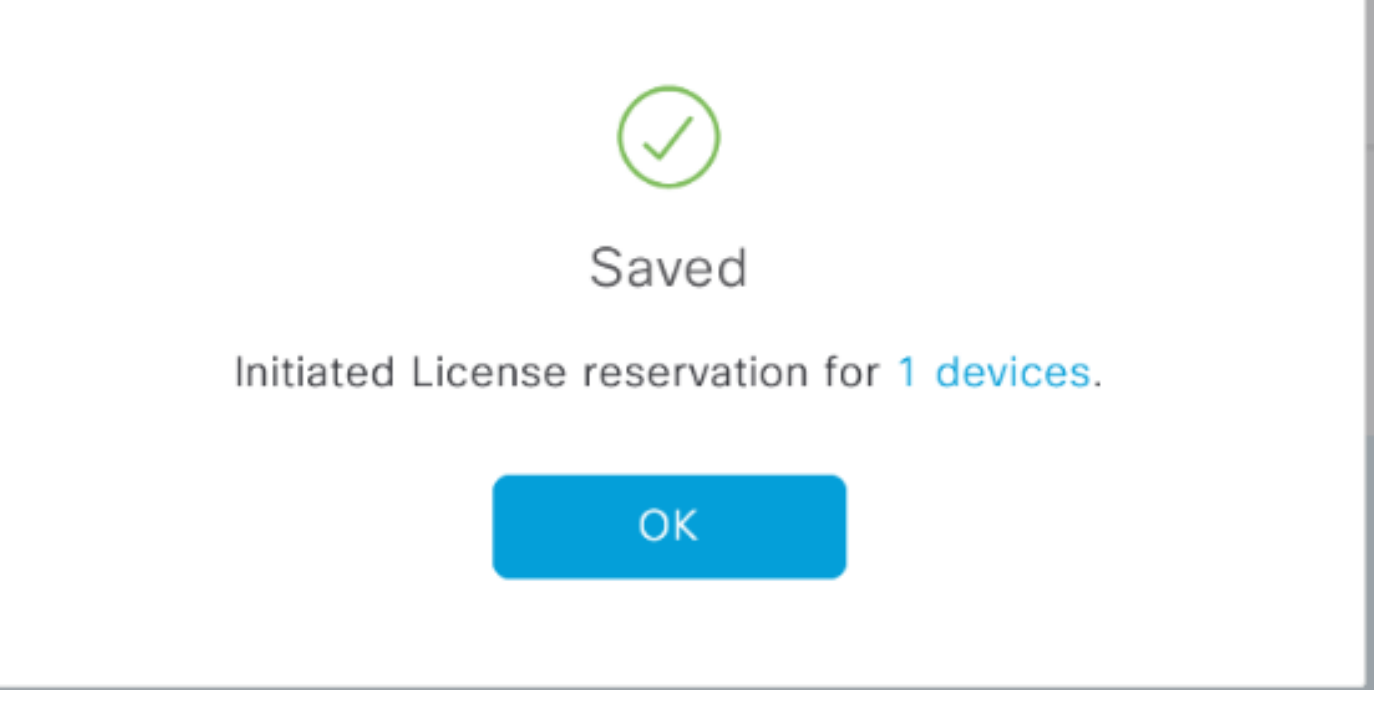

您應該會看到「Registration Status(註冊狀態)」更改為「**Registered - SLR**(已註冊 — SLR)」。

| Cisco DNA Center                |                |                      |               |                                              | License Management |                              |                 |                    |                    |           | C          | 2     |                     | ٥            | 0     |  |
|---------------------------------|----------------|----------------------|---------------|----------------------------------------------|--------------------|------------------------------|-----------------|--------------------|--------------------|-----------|------------|-------|---------------------|--------------|-------|--|
|                                 |                |                      |               |                                              |                    |                              |                 | Last updated: 1    | :09 pm             | C Refresh | đ          | ) Exp | ort                 | 0 R          | ecent |  |
| Y Filter Actions ∨ 🖄 Upload CSV |                |                      |               |                                              |                    |                              |                 |                    |                    |           |            | ΞQ    | Find                |              |       |  |
|                                 | Device<br>Name | Device<br>Family     | IP<br>Address | Device<br>Series                             | DNA<br>License -   | DNA<br>License<br>Expiry     | License<br>Mode | Network<br>License | Virtual<br>Account | Site      | ,          |       | Registration status |              |       |  |
|                                 | Switch         | Switches<br>and Hubs | 10.1.100.10   | Cisco<br>Catalyst<br>9200 Series<br>Switches | Essentials         | Mar 21,<br>2021<br>🛕 88 Deys | SL.             | Essentials         | NA                 | Una       | Unassigned |       |                     | Unregistered |       |  |
|                                 | Switch         | Switches<br>and Hubs | 10.1.100.11   | Cisco<br>Catalyst<br>9200 Series<br>Switches | Essentials         | NA                           | SL              | Essentials         | NA                 | Una       | Unassigned |       | Registered -<br>SLR |              |       |  |
|                                 | Switch         | Switches<br>and Hubs | 10.1.100.12   | Cisco<br>Catalyst<br>9200 Series<br>Switches | Essentials         | NA                           | SL              | Essentials         | NA                 | Uni       | issigni    | м     | Reg<br>SLR          | istered      | -     |  |

### 關於此翻譯

思科已使用電腦和人工技術翻譯本文件,讓全世界的使用者能夠以自己的語言理解支援內容。請注 意,即使是最佳機器翻譯,也不如專業譯者翻譯的內容準確。Cisco Systems, Inc. 對這些翻譯的準 確度概不負責,並建議一律查看原始英文文件(提供連結)。